From the Office of Health Informatics Quick Reference Guide (QRG) Admission Process Workflow

**Source Service Servic** 

October 27, 2022

## This Quick Reference Guide (QRG) demonstrates the Admission Process Workflow.

## **Common Buttons & Icons**

| 🖶 Add  | Add button      | $\checkmark$ | Sign icon       |
|--------|-----------------|--------------|-----------------|
| $\sim$ | Down Arrow icon | <            | Left Arrow icon |

## **Document Admission Components**

- > From the Admission Workflow MPage:
- **<u>STEP 1</u>**: Click **Allergies**.
- **<u>STEP 2</u>**: Verify the information is correct; then, click **Complete Reconciliation**.
- **<u>STEP 3</u>**: Click **Home Medications**.
- **<u>STEP 4</u>**: Click **Meds History**.
  - Verify the patient's preferred pharmacy using the **Patient Pharmacy** button.
  - Use the **Add** button to add medications, as necessary.
- **<u>STEP 5</u>**: Complete documentation as necessary; then, click **Document History**.
- **<u>STEP 6</u>**: Click **Histories**.
- **<u>STEP 7</u>**: Click the **Add problem** field.
- **<u>STEP 8</u>**: Enter the problem for this visit and make the appropriate selection from the search results; then, click **Complete Reconciliation**.
- **<u>STEP 9</u>**: Click the **Family** tab.
- **<u>NOTE</u>**: If the patient's family history has not been documented, complete the following steps:
  - Click the Histories header.
  - Click the Add button.
  - Use the table to document the appropriate information for the patient's family history.
  - Click OK.
  - Click Mark all as Reviewed.
  - Click the Left Arrow icon to return to the Admission Workflow MPage.

**<u>STEP 10</u>**: Click **Immunizations**. Verify the information as needed.

## **Complete Admission Forms and Documentation**

- **From the Admission Workflow MPage:**
- **<u>STEP 1</u>**: Click **Admission Documentation**.
- **<u>STEP 2</u>**: Click the **Down Arrow** icon.
- **<u>STEP 3</u>**: Click **Height/Dosing Weight Form**.
- **<u>STEP 4</u>**: Complete all the necessary documentation; then, click the **Sign** icon.
- **<u>STEP 5</u>**: Click the **Down Arrow** icon.
- **<u>STEP 6</u>**: Click **BH Intake Assessment Adult**.
- **<u>STEP 7</u>**: Complete all the necessary documentation; then, click the **Sign** icon.
- **<u>STEP 8</u>**: Click the **Down Arrow** icon.
- **<u>STEP 9</u>**: Repeat these steps, completing documentation for the following forms:
  - Depression Screening Form
  - Valuables/Belongings
  - Safety Search Form
- **<u>STEP 10</u>**: Click the **Down Arrow** icon.
- **<u>STEP 11</u>**: Click **BH Adult Systems Assessment**. The patient's chart opens to iView I&O.
- **<u>STEP 12</u>**: Double-click the top **Pain Assessment** cell for the current time. The entire section activates for documentation.
- **<u>STEP 13</u>**: Complete the appropriate fields; then, click **CSSRS Frequent Screener**.
- **<u>STEP 14</u>**: Complete all appropriate documentation. Repeat these steps for the following assessments:
  - Psychosocial Assessment
  - WilsonSims Fall Risk
  - Sleep Assessment
- **<u>STEP 15</u>**: Click the **Sign** icon.
- **<u>STEP 16</u>**: Click BH **Adult Quick View**.
- **<u>STEP 17</u>**: Complete documentation for the following sections: Caregiver Rounding
  - Vital Signs
  - Environmental Safety Management

For questions regarding process and/or policies, please contact your unit's Clinical Educator or Health Informaticist. For any other questions please contact the Customer Support Center at: 207-973-7728 or 1-888-827-7728.